## Medical Moments

## **Easy Links to Husbandry Records**

You have your education parrot in the clinic for observation after treatment for an abscess. It has started some bizarre behavior of rolling on its back

and biting its feet. You start to record a Clinical Note but then remember one of the keepers had mentioned this behavior on a parrot last year. While still in the Clinical Note module you select F4 and then the hyperlink that takes you directly into the husbandry record. Looking in Notes & Observations you see that this was indeed the bird

exhibiting the behavior. He often does it when he appears to be bored and wants

attention. No need for a Clinical Note. Instead, you give him a new toy and he stops.

They're counting on you for their medical care. We can help.

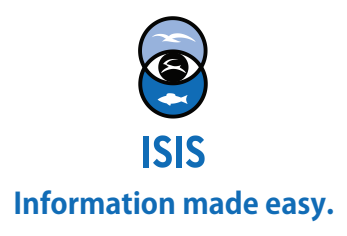

## Medical Moments

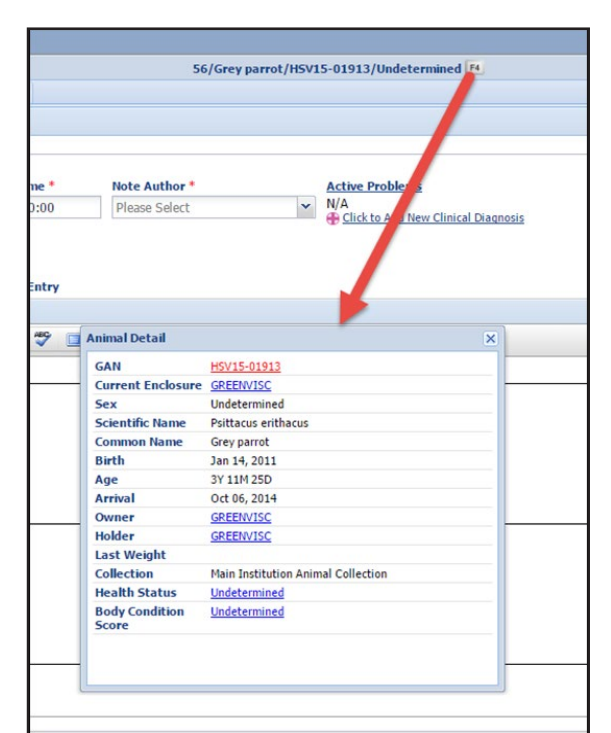

## **Easy Links to Husbandry Records**

From within any of the medical modules you can select F4 to bring up a dialogue box. The red GAN is a hyperlink that opens the husbandry records for the animal.

If you want to you can reduce the size and have both the animal husbandry and the medical record open at the same time for comparison.

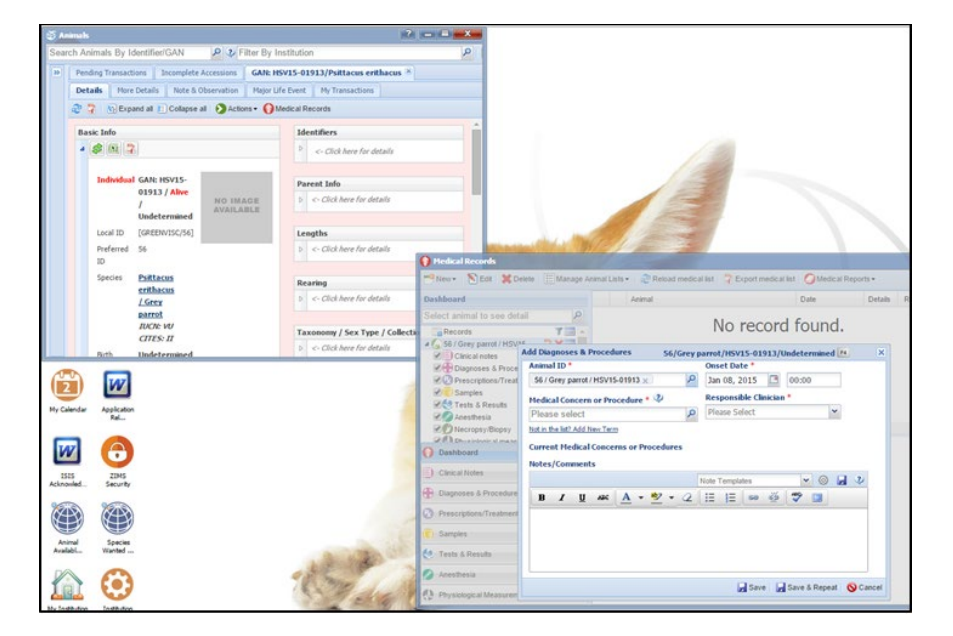

They're counting on you for their medical care. We can help.

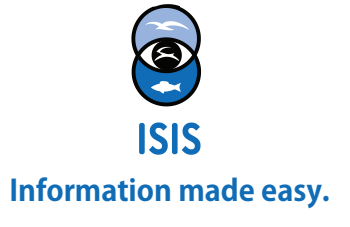